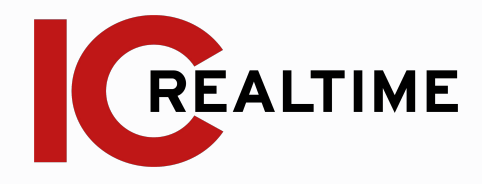

# Stream-3s-016 Network Video Decoder

Quick Start Guide V.1.00

# **Table Of Contents**

## **Getting Started**

| Α.         | Description and Features        | 1 |  |  |  |
|------------|---------------------------------|---|--|--|--|
| В.         | Specifications                  | 1 |  |  |  |
| C.         | Rear panel Identification       | 2 |  |  |  |
| Device     | Setup                           |   |  |  |  |
| Α.         | Connecting to the Local Network | 3 |  |  |  |
| В.         | Adding IP Cameras               | 3 |  |  |  |
| C.         | Configuring Cameras             | 4 |  |  |  |
| Display    | Tour                            |   |  |  |  |
| Α.         | Display Tour Setup              | 5 |  |  |  |
| Menu I     | nterface                        |   |  |  |  |
| Α.         | Menu Walkthrough                | 5 |  |  |  |
| Appendices |                                 |   |  |  |  |
| Α.         | FAQ                             | 6 |  |  |  |
|            |                                 |   |  |  |  |

### **1A. Description and Features**

The Stream-3s-016 is an innovative and extremely cost effective solution for the implementation of Spot monitor applications among IP and Analog Surveillance Installations. It's the perfect solution over traditional use of expensive, service intensive often bulky PC solutions or the use of limited function single input decoders. The appliance is extremely ergonomic in design and installation and configuration can be carried out quickly without any disruption. The Stream-3s-016 runs completely independent to the DVR/NVR or VMS environment and setup and maintenance is done via the local on screen interface using the supplied wireless USB mouse or the Web management Interface.

The Stream-3s-016 performance offers 8 channel ONVIF streaming with direct driver support for other camera manufacturers. It has 8 video channels with 64mb of incoming stream capacity and supports resolutions up to 5632x4224p. Compact in size and measuring only 190x155x45mm (WxDxH), the appliance can be installed discreetly behind public display monitors or above ceiling tiles. Incorporated in the Stream-3s-016 are HDMI, VGA & BNC Video Outputs allowing for connectivity to all types of monitors. This ensures for effective cost management where existing screens can be utilised when migrating from Analogue to IP technologies. The Stream-3s-016 is compatible with all IC Realtime recorders (Analog DVRs, AVS, AVRs and NVRs) and IP Cameras.

# **1B. Specifications**

4ch NO/NO

Relay Output

| System            |                                                 | Network             |                                                |
|-------------------|-------------------------------------------------|---------------------|------------------------------------------------|
| Operating System  | Embedded LINUX                                  | Ethernet            | 1 RJ-45 Ports (10/100/1000Mbps)                |
|                   |                                                 | Input Bandwidth     | 96Mpbs                                         |
| Video/Audio       |                                                 | Output Bandwidth    | 40Mbps                                         |
| Max IP Channels   | 16 Channel                                      | Interoperability    | Onvif S 2.0                                    |
| Two-way Talk      | 1 Channel Input, 1 Channel Output, RCA          |                     |                                                |
| Audio Encode      | G.711A                                          | Auxiliary Interface |                                                |
| Audio Decoding    | G.711A,G711U,G726                               | USB                 | 2 USB Ports (2 USB 2.0 )                       |
| Display           |                                                 | RS232               | N/A                                            |
|                   |                                                 | RS485               | 1ch, Half-Duplex                               |
| Interface         | 1 HDMI, 1 VGA, 1CH BNC                          |                     |                                                |
| Resolution        | HDMI: 3840×2160, 1920×1080, 1280×1024, 1280×720 | General             |                                                |
|                   | VGA: 1920×1080, 1280×1024, 1280×720             | Power Supply        | DC +12V 3.3A                                   |
| Display Split     | 1/4/8/9/16                                      | Power Consumption   | 6W                                             |
| Decoding Capacity | Main Stream: 1ch 8M/4ch 1080P@30FPS/ 8ch        | Working Environment | -10°C ~ +55°C (+14°F ~ +131°F) 10-90% humidity |
|                   | 720F@30FF3                                      | Dimensions (W×D×H)  | 215mm x 160mm x 45mm (8.4" x 6.3" x 1.8")      |
| Video Compression | H.265/H.264                                     | Weight              | .9kg (1.99 lb)                                 |
| Alarm             |                                                 |                     |                                                |
| Alarm Input       | 8ch                                             |                     |                                                |

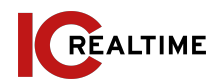

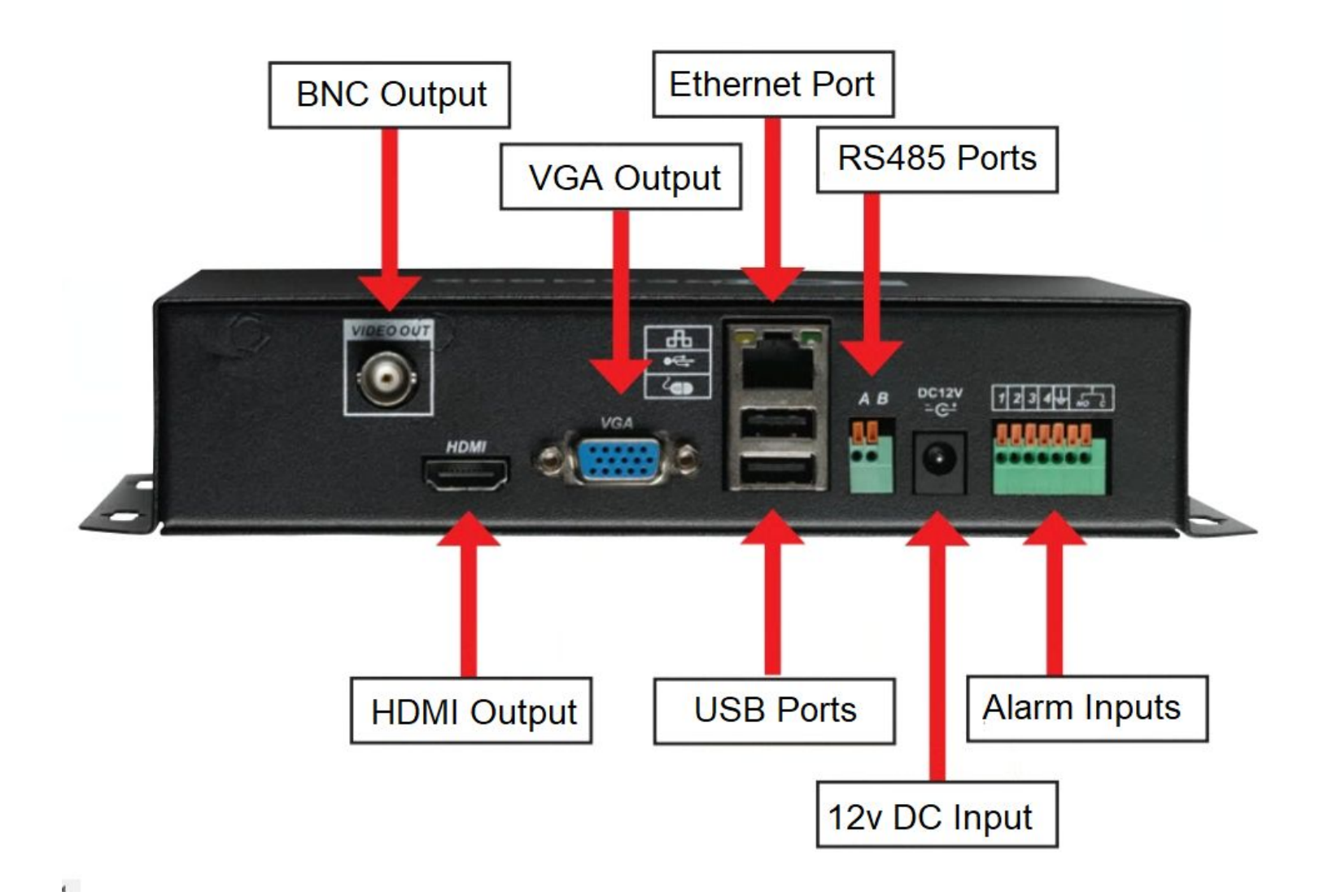

#### 2A. Connecting to the local network

**Prior to the Setup**: Ensure that the Stream-3S-016 has network connection using an ethernet cable to the router/ local network. Plug in a mouse and monitor to access the local GUI.

- Right click on the mouse and select Main Menu
- Select Network:

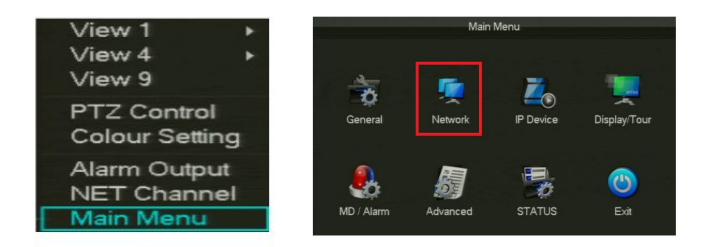

- Under the **Base** tab, select the check box for DHCP. Click **Apply** then **OK** when finished.
- You may un-check DHCP once the unit acquires a new IP address. YOu may have to reboot the device while on DHCP mode to acquire a new IP from the local network.

|             |                      |      | Ne  | twork | ¢   |     |   |  |
|-------------|----------------------|------|-----|-------|-----|-----|---|--|
| Base        | Advanced             |      |     | Net A | ۱¢  | oly |   |  |
| Network (   | Card Type            | LAN  |     |       |     |     |   |  |
| DHCP        |                      |      | DH  | ICP   |     |     |   |  |
| IP Addres   | s                    | 192  |     |       |     |     |   |  |
| Subnet M    | ask                  |      |     |       |     |     |   |  |
| Gateway     |                      |      |     |       |     |     |   |  |
| Preferred   | DNS                  |      |     |       |     |     |   |  |
| Alternate   | Alternate DNS Server |      |     |       |     | 4   | 4 |  |
| MAC Address |                      | e0:6 | 1:Ŀ | 2:11  | f9: | e9  |   |  |

#### 2B. Adding IP cameras/ devices

- Right click on the mouse and select Remote Device
- The top table indicates cameras already connected to the Stream-3s-016. Clicking "Search" will do a network scan for IC Realtime/ Clearview/ ONVIF devices available to add. Select on a device and click "Add" to connect a device to the Stream-3s-016.

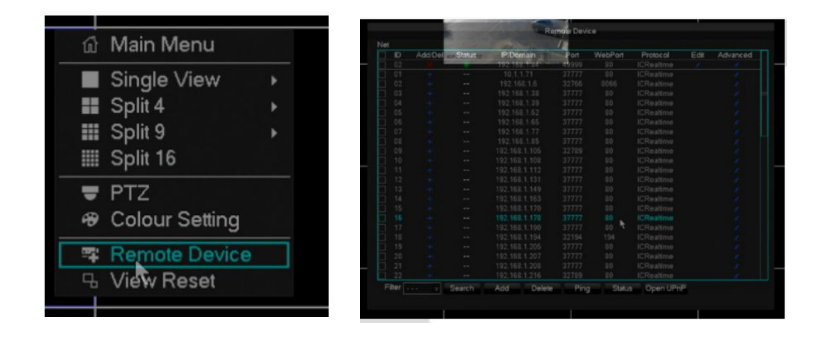

• Clicking "Add" without selecting a device allows you to manual input the information such as the IP address, Protocol Type and login credentials.

| Channels          | 1 - NET | Ŧ  |
|-------------------|---------|----|
| Protocol Type     | ONVIF   | Ψ. |
| IP/Domain         |         |    |
| Port              | 80      |    |
| TransportProtocol |         |    |
| UserName          |         |    |
| Password          |         |    |
| Remote Detect     | Detect  |    |
| Remote Channel    |         |    |

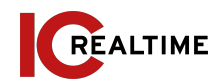

#### 2C Configuring Cameras (IP Device)

#### 1.1 - Basic

• The Basic Section will enable you to change channel name and modify overlays.

| Channel         | 1-NET            |
|-----------------|------------------|
| Channel Name    |                  |
| Channel Display |                  |
| Time Display    |                  |
| Overlay         | Set Position Set |
| Video Cover     |                  |
|                 |                  |
|                 |                  |
|                 |                  |
|                 |                  |
|                 |                  |

#### 1.2 - Encoding

• The Encoding Section allows you to configure Video quality such as Resolution, Frame rate and bitrate between the Main and Sub/ Extra Streams.

#### Configuring Cameras (IP Device) (cont.)

#### 1.3 - Snapshot

• Snapshot Section allows configuration of snapshot properties.

| -                  |         |  |
|--------------------|---------|--|
| Channel            | 1-NET   |  |
| Mode               | Trigger |  |
| Image Size         |         |  |
| Image Quality      |         |  |
| Snapshot Frequency |         |  |
|                    |         |  |

#### 1.4 - Net Channel

• Net Channel enables changes to connection properties from the IP devices.

| Channel          | 1 - NET       |    |             |     |
|------------------|---------------|----|-------------|-----|
| Compression      |               |    | Sub Stream1 |     |
| Resolution       |               |    |             |     |
| Frame Rate(FPS)  |               |    |             |     |
| Bit Rate Control |               |    |             |     |
| Quality          |               |    |             |     |
| Bit Rate(Kb/S)   |               |    |             |     |
|                  |               |    |             |     |
|                  | Dalmeh Dalauk | OK | Cancal      | Ann |

|                |           | P Device |     |               |
|----------------|-----------|----------|-----|---------------|
| Basic Enc      | oding     | Snapsh   | not | Net Channel   |
| Channel        | 1 - NET   |          |     | Enable Search |
| Protocol       | TYPE 2    |          |     |               |
| IP Address     | 192.168.1 | 0.159    |     |               |
| Port           | 32789     |          |     |               |
| User Name      | admin     |          |     |               |
| Password       |           |          |     |               |
| Conn. Test     | Detect    |          |     |               |
| Device Channel |           |          |     |               |
|                |           |          |     |               |
| C              | Dov D     | efault   | ок  | Cancel App    |

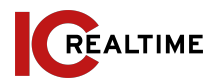

#### 3A: Display Tour Setup:

• Right Click and click Main Menu and then Select "Display/Tour."

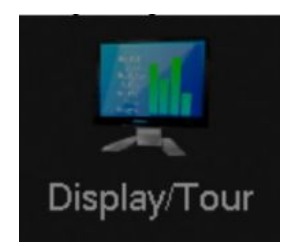

- Select "**Tour Config**". You can select which cameras will appear in the Single to Split view. The Tour will display any groups in the split views that are highlighted.
- You can also Setup Tour based on Motion Detect or Alarm Triggers under the "Motion Tour" and "Alarm Tour."

| GUI Output N | lode Tour Config       |
|--------------|------------------------|
| Enable Tour  |                        |
| Interval     | 5 Sec.                 |
| Single View  | 1 2 3 4 5 6 7 8        |
|              | 9 10 11 12 13 14 15 16 |
| Split 4      | 1234                   |
| Split 9      | 12                     |
| Split 16     | 0                      |
| Motion Tour  | Single View            |
| Alarm Tour   | Single View            |
|              |                        |
|              |                        |
|              | Default OK Cancel App  |

#### 4A. MENU WALKTHROUGH:

- I. General: This section controls the Date/ Time settings as well language options and Auto logout.
  - A. Note: To prevent users from automatically logging out after a certain time, set the Autologout to"0"
- II. Network: This area controls the Network functions.
  - A. <u>Base:</u> IP address information and configuration
  - B. <u>Advanced:</u> Port, RTSP UpNp management and configuration
- III. IP Device: This section is explained in an earlier in Section 2C. This is for adding/ removing cameras to the unit.
- IV. Display/ Tour:
  - A. <u>GUI: Configures Transparency and Time Display toggle.</u>
  - B. <u>Output Mode:</u> Configures Output, Resolution and color settings
  - C. <u>Tour Config:</u> For setting up tour mode
- V. MD/ Alarm:
  - A. <u>Detect:</u> Configures motion detect and triggers
  - B. <u>Alarm Input:</u> For configuring Alarm input settings and triggers.
  - C. <u>Alarm Out:</u> Enables Alarm output function
- VI. Advanced:
  - A. <u>Account Manage:</u> Local account configuration
  - B. <u>PTZ:</u> For setting up PTZ control parameters.
  - C. <u>System:</u> Search system logs, see device info, Default and Auto Reboot.
  - D. <u>Exception:</u> For configuring event abnormalities
  - E. <u>RS232:</u> For configuring RS232 connections
- VII. Status:
  - A. <u>BPS:</u> Network traffic information
  - B. <u>Online User:</u> Displays the current logged in users for the Stream Box.

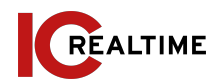

# 5A. FAQ

| What is the default                                     | The default username is: <b>admin</b>                                                                                                    |
|---------------------------------------------------------|----------------------------------------------------------------------------------------------------|
| login?                                                  | and password is: <b>admin</b>                                                                                                    |
| The Stream-3s-016                                       | Make sure to set the Stream-3s-016 to                                                                                                    |
| does not find any                                       | <b>DHCP</b> in the Network settings. The                                                                                                    |
| devices on Remote                                       | Stream-3s-016 will need to be on the same                                                                                                    |
| Device Search                                           | local network as the IP cameras/ NVR/ DVR.                                                                                                    |
| Can I set up the                                        | Yes. You can access the machine's                                                                                                    |
| machine without a                                       | configuration page from a computer by                                                                                                    |
| display connected?                                      | typing its IP address into a web browser.                                                                                                    |
| l can not login<br>through the web<br>browser           | IC Realtime Stream boxes that are not<br>HTML5 compatible have to use Internet<br>Explorer to initialize the plugin. If you're<br>already using Internet Explorer, reinstall the<br>plugin by deleting the "webrec" and<br>"webplugin.exe" folders within C:\Program<br>Files and/or C:\Program Files (x86) |
| Added cameras won't<br>connect/ show image              | Ensure you have the proper IP address, port<br>numbers (TCP if IC Realtime, HTTP, RTSp for<br>ONVIF) and login credentials properly input<br>in Remote Device section. Make sure the<br>cameras are set to H.264 or H.265. MJPEG is<br>not supported.                                                       |
| I need more in-depth<br>help regarding<br>configuration | IC Realtime has a Help Center that covers a variety of topics:<br>https://icrealtime.zendesk.com/hc/en-us                                                                                                    |

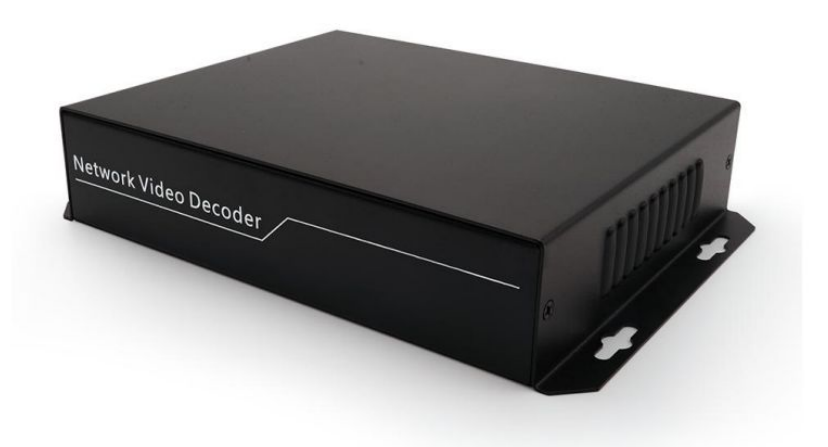